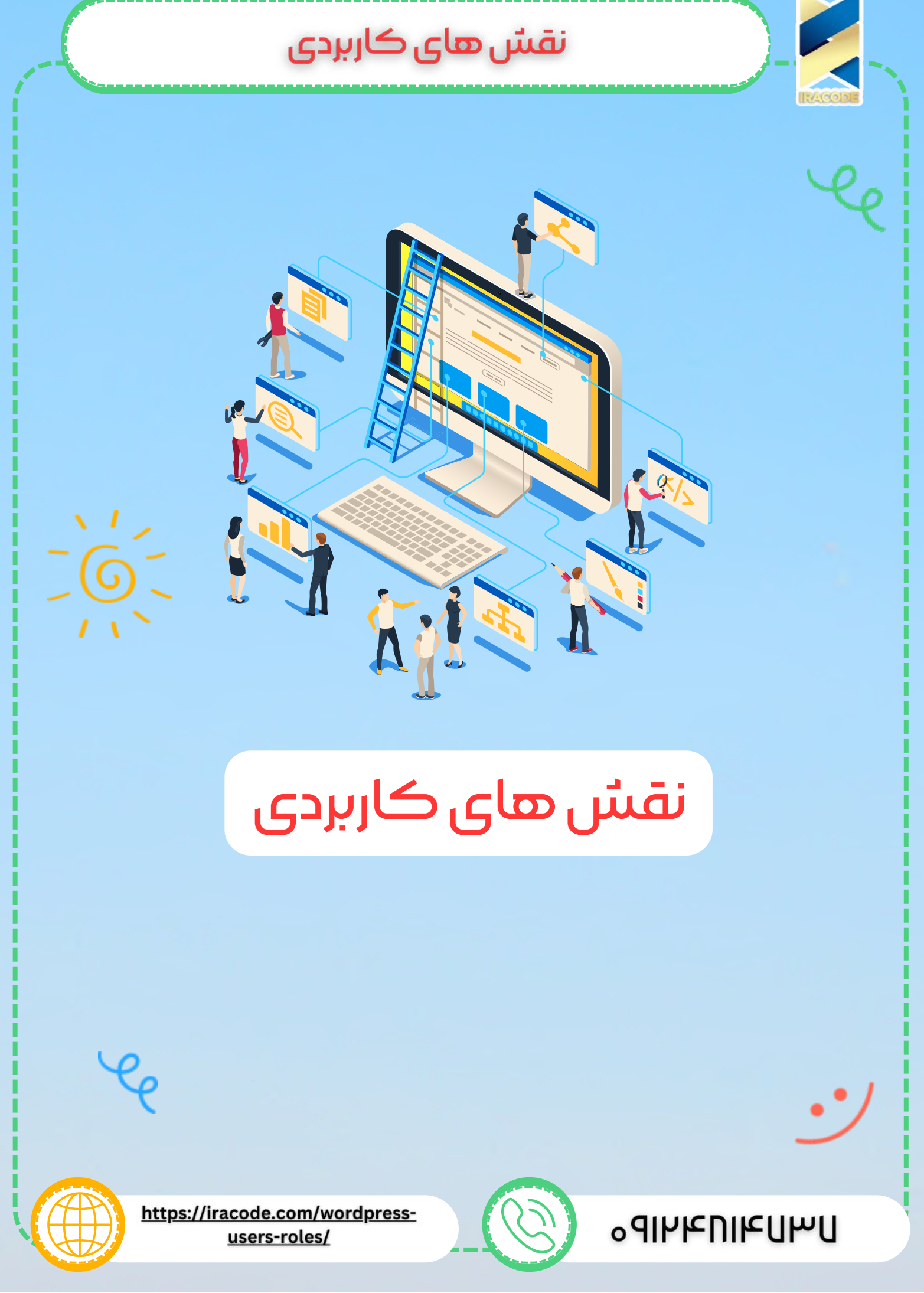

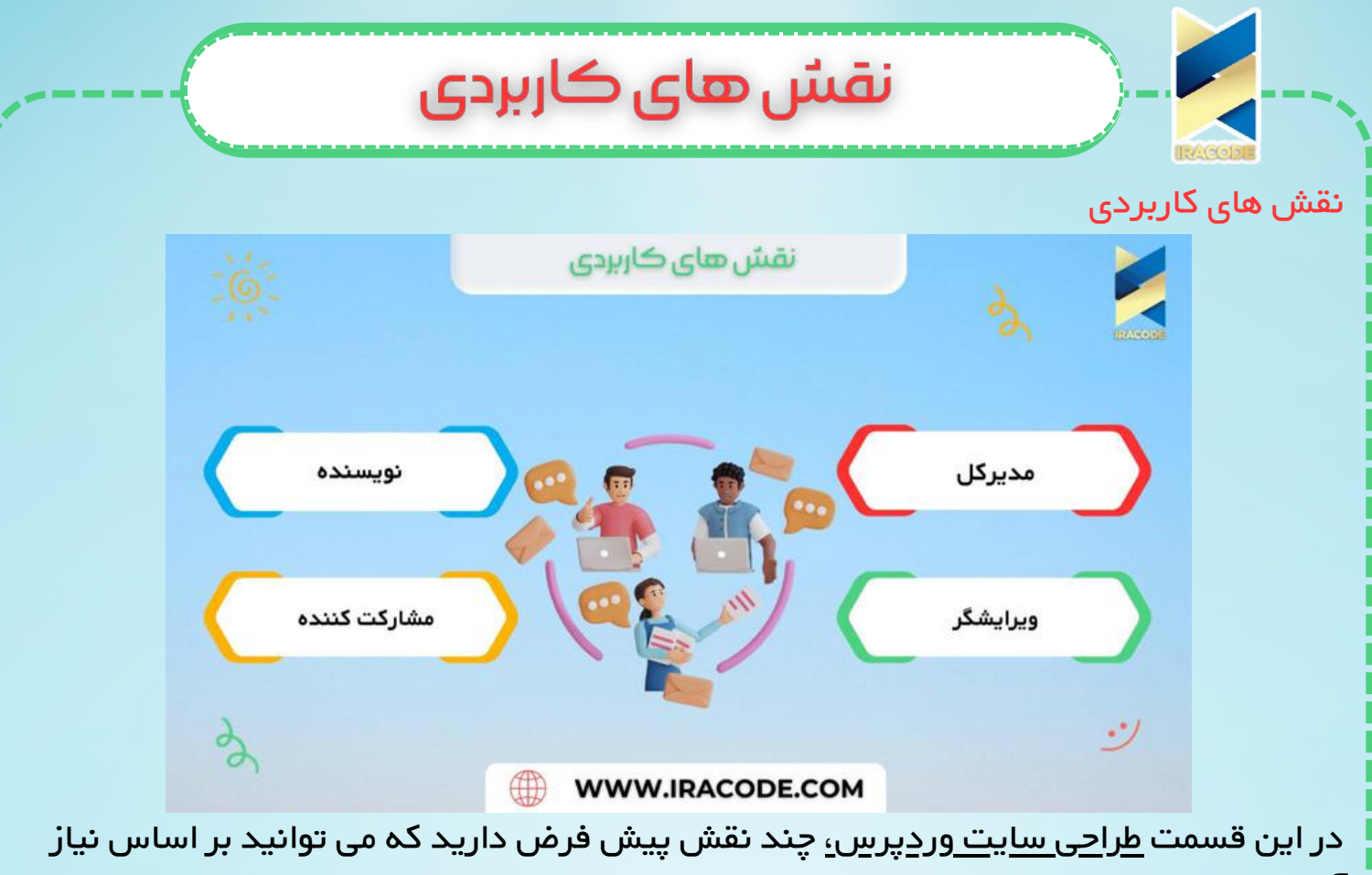

آن ها را به کار ببرید:

- مدیرکل(Administrator): مدیر می تواند هرکاری در سایت انجام دهد مثل دعوت یا حذف کاربران.
  - ویرایشگر(Editor): ویرایشگر دسترسی به تمام پست ها، صفحات، نظرات، دسته ها، برچسب ها و لینک ها دارد. آنها می توانند هر پست یا صفحه را ایجاد، منتشر، ویرایش و یا حذف کنند.
- نویسنده(Author): نویسنده کار پست ها،آپلود تصاویر، ویرایش و انتشار پست هارا انجام می دهد.
  - مشارکت کننده(Contributor): می تواند پست و صفحه ایجاد کند ولی نمی تواند آنهارا منتشر کند.

یک سری نقش ها نیز، با توجه به افزونه هایی که داریم اضافه می شوند مانند نقش مشتری ومدیر فروشگاه که به واسطه افزونه ووکامرس افزوده شده اند.

|                                       | مشترک 🗸       |
|---------------------------------------|---------------|
|                                       | مدیر فروشـگاه |
| Select additional roles for this user | مشترى         |
|                                       | مشترک         |
|                                       | مشاركتكننده   |
|                                       | نویسنده       |
|                                       | ویرایشگر      |
|                                       | مدیر کل       |

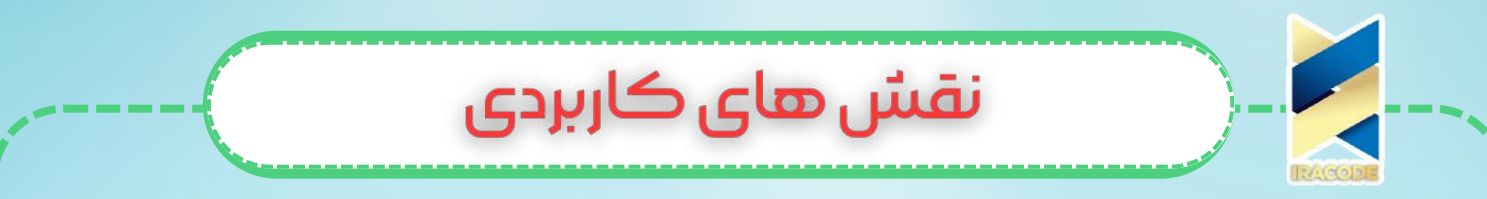

## اضافه کردن نقش در ووردپرس و افزونه userrole editor

شما می توانید نقش جدیدی را با دسترسی های موردنظر خود به سایت اضافه کنید و یا دسترسی های نقش های پیش فرض را کم یا زیاد کنید.

برای انجام این کار باید افزونه user role editor را اضافه و نصب کنید.

سپس از پیشخوان ووردپرس و از طریق منو کاربران روی user role editor کلیک کرده و تغییرات موردنظر را انجام می دهید.

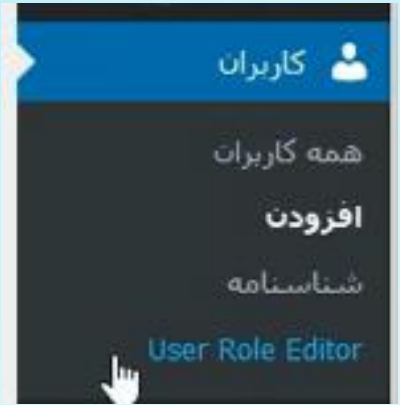

برای اضافه کردن نقش بر روی add role کلیک کنید و گزینه ها را پر کرده و نقش را اضافه می

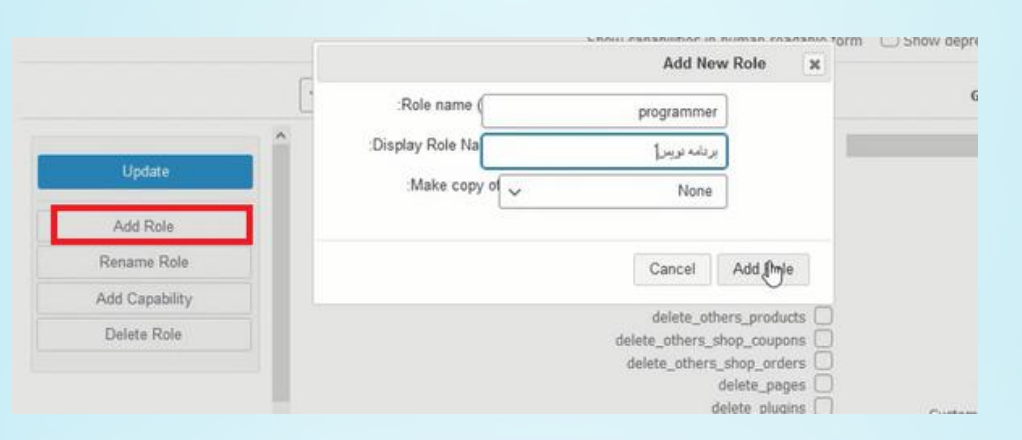

## نقش در کنار دیگر نقش ها اضافه شده است.

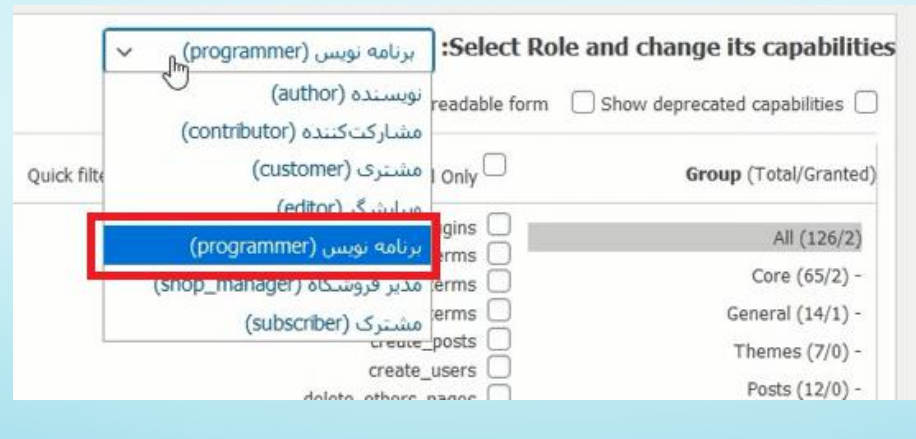

کنید.

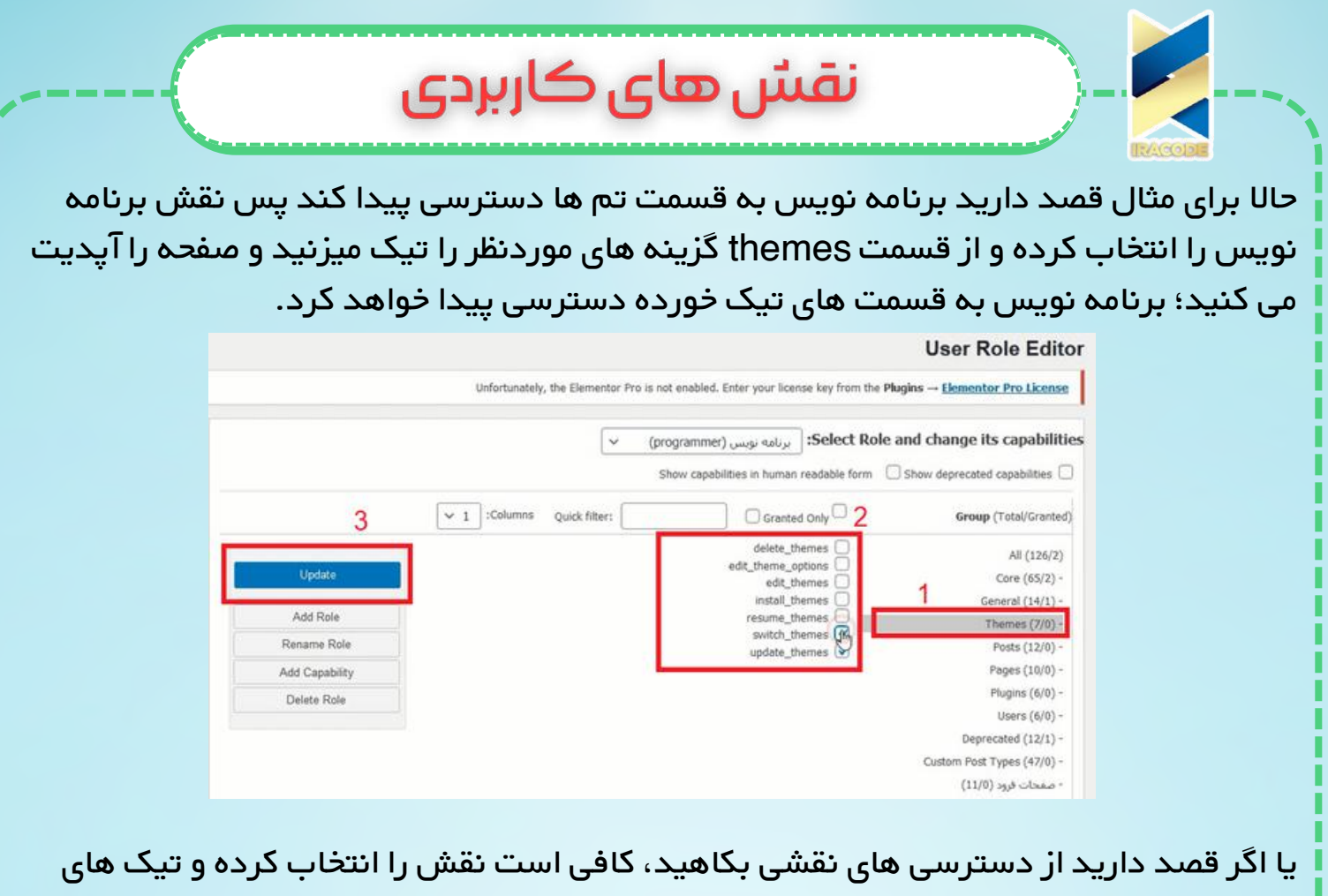

یا اگر فضد دارید از دسترسی های نفسی بکاهید، کافی است نفس را انتخاب کرده و نیک های دسترسی های مورد نظر را بردارید و در آخر آپدیت کنید. <mark>حذف کردن نقسٌ در ووردپرس</mark>

برای حذف کردن نقش نیز روی قسمت delete role کلیک کرده و پس از انتخاب نقش آن را حذف می کنید.

| ✓ 1            | Co Delete Role 🗙 ad Only             |
|----------------|--------------------------------------|
|                | Select Role plugins 🕑                |
| Update         | Shop manager (shop_manager) plugins  |
|                | Delete All Unused Roles > plugins V  |
| Add Role       | Customer (customer) plugins          |
| Rename Role    | e Role وريانه برين (e Role plugins 🗹 |
|                | Shop manager (shop_manager)          |
| Add Capability |                                      |